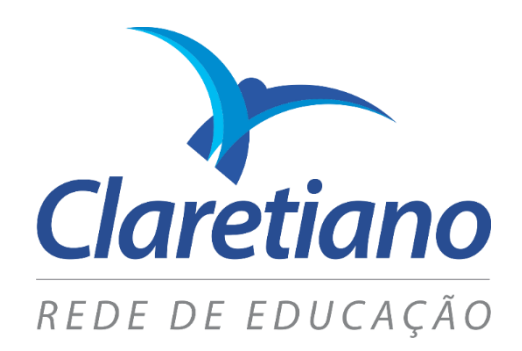

# Rematrícula Online Portal TOTVS Educacional (RM)

EDUCAÇÃO BÁSICA

Sistema TOTVS – Linha RM | Gestão Educacional

Escritório de Projetos AÇÃO EDUCACIONAL CLARETIANA | Fazemos parte do Claretiano – Rede de Educação

# 1. Portal do Aluno / Responsável

### 1.1. Informações Gerais

Este material tem como objetivo mostrar o novo *layout* do *Portal do Aluno / Responsável* no Sistema TOTVS Educacional (RM).

#### 1.2. Acessando o Portal

Para acessar o Portal do Aluno, acesse: <u>www.claretianocolegio.com.br</u> e vá na opção "Acesso ao portal".

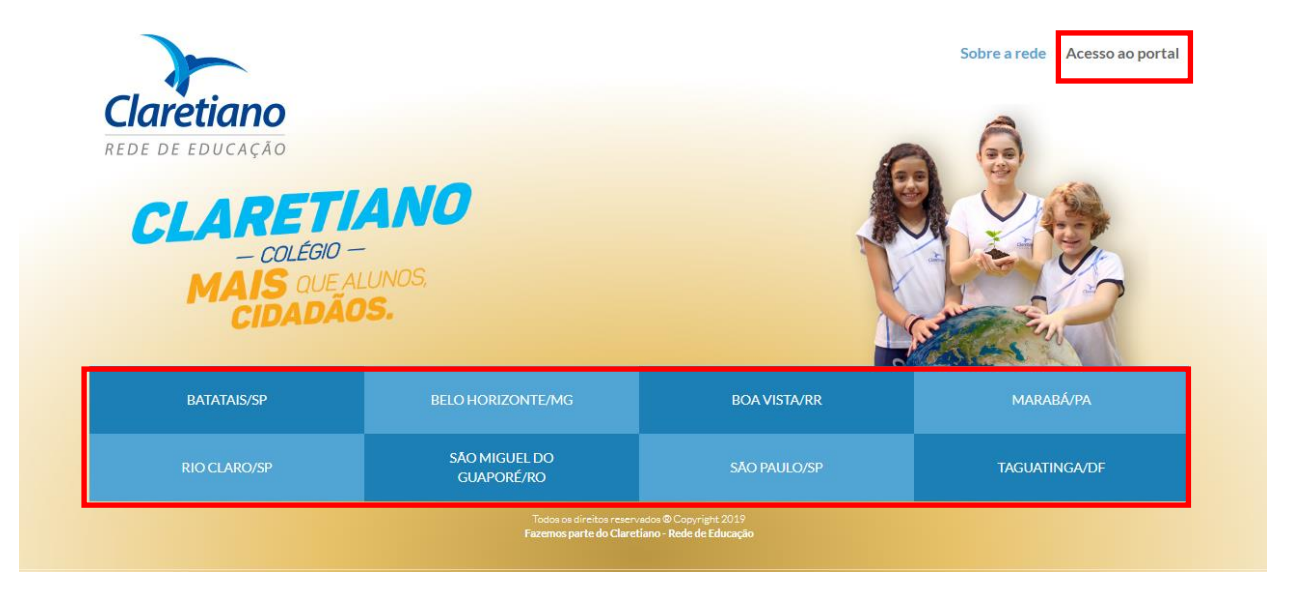

Se preferir, acesse o site da unidade desejada e, em seguida, acesse o Portal.

| 🕞 😓 Claretiano - Centro Educacional S 🗙 🕇                                                                                                    |                                        |                     |
|----------------------------------------------------------------------------------------------------|----------------------------------------|---------------------|
| ← → C 🔒 claretianocolegio.com.br/taguatinga                                                                                                    |                                        | \$                  |
| <conheça claretianos<="" colégios="" os="" outros="" th=""><th>🕈 Taguatinga / DF 🍾 (61) 3451-9300 🥤 🔘</th><th>E PORTAL CLARETIANO</th></conheça> | 🕈 Taguatinga / DF 🍾 (61) 3451-9300 🥤 🔘 | E PORTAL CLARETIANO |

Você será direcionado para o Portal Claretiano, onde deverá entrar com usuário (RA do aluno) e senha.

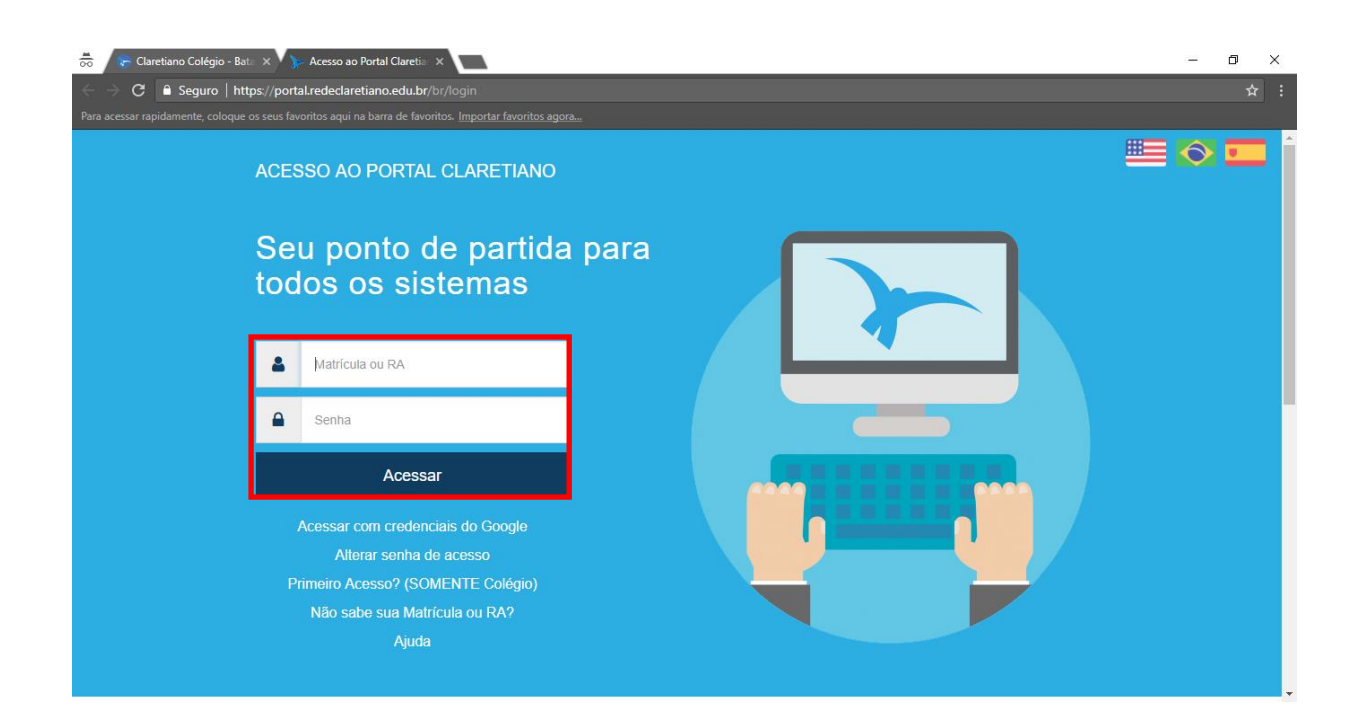

Em seguida, clique no ícone "Secretaria Colégio (Solicitações e Consultas Acadêmicas)".

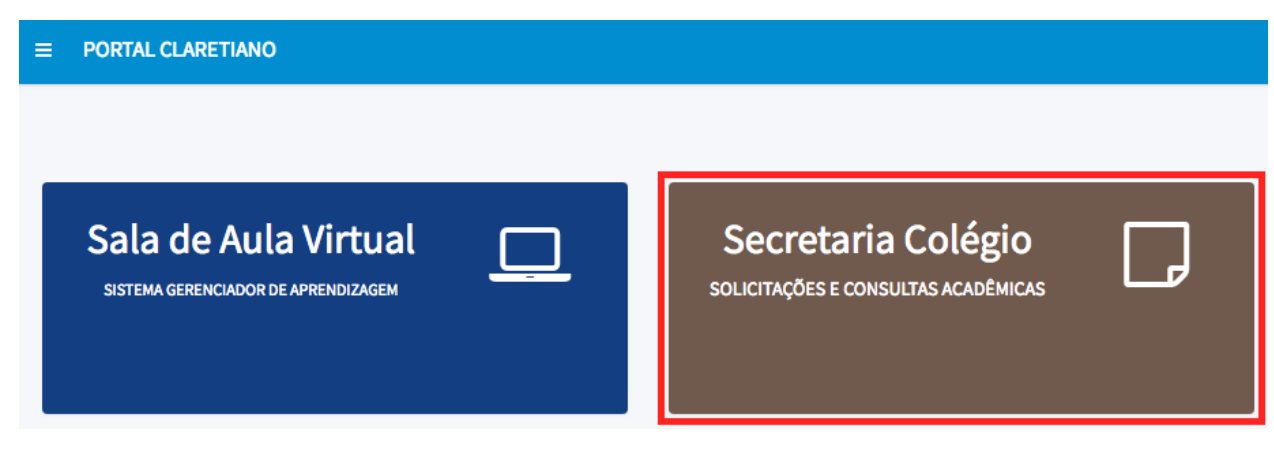

Uma vez na tela do Portal do Aluno, poderá navegar nas opções do menu lateral esquerdo.

Clique na parte destacada para expandir o menu.

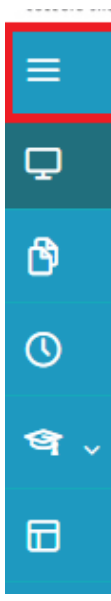

## 1.3. Rematrícula

Para realizar a rematrícula online, clique na opção "Rematrícula" do menu.

| TOTVS   Portal - TOTVS Educacion | × +                       | - 0 | x    |
|----------------------------------|---------------------------|-----|------|
| ← → C ()                         | *                         | τ Θ | :    |
| Claretiano - Colégio             | 4° ANO ENSINO FUNDAMENTAL | -   | ·~ ' |
| Claretiano<br>colecio sto Jose   | Q                         | Q   | Α    |
| ≡                                |                           |     |      |
| 🖵 Mural                          |                           |     |      |
| Ouadro de Horários               |                           |     |      |
| Ar Rematrícula                   |                           |     |      |
| প্থ Central do Aluno<br>Faltas   |                           |     |      |
| Notas                            |                           |     |      |
| Ocorrências                      |                           |     |      |
| Avaliação Institucional          |                           |     |      |
| Portal (antigo)                  |                           |     |      |
|                                  |                           |     |      |
|                                  |                           |     |      |

Serão exibidas todas as etapas para realização da rematrícula. São elas:

- Apresentação
- Período Letivo
- Disciplinas
- Plano de Pagamento
- Finalização

#### 1.3.1. Etapa: Apresentação

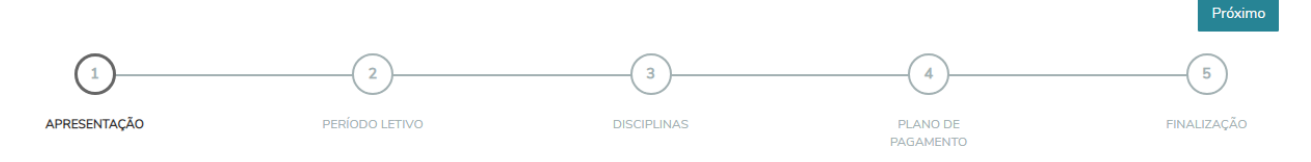

#### Leia atentamente as instruções contidas na etapa de "Apresentação".

Em seguida, clique no botão "Próximo".

#### 1.3.2. Etapa: Período Letivo

Nesta etapa, selecione o período letivo que deseja realizar a rematrícula e clique no botão "Próximo".

| Rematrícula online |                     |                                       |                       | Anterior Próximo > |
|--------------------|---------------------|---------------------------------------|-----------------------|--------------------|
| APRESENTAÇÃO       | 2<br>PERÍODO LETIVO | 3                                     | PLANO DE<br>PAGAMENTO | FINALIZAÇÃO        |
|                    |                     | Períodos letivos e Cursos disponíveis |                       |                    |
| Período Letivo     | Curso               |                                       | Série                 | Turno              |
|                    | Ensino Fundame      | ental                                 | 1° Ano                | Mat. EI/EF AI      |

#### 1.3.3. Etapa: Disciplinas

Aparecerá a seguinte mensagem: **"Não foram encontradas disciplinas vinculadas à este processo de matrícula"**, pois nosso Sistema está em processo de configuração.

Não é necessário fazer nada, basta clicar no botão "Próximo".

| Rematrícula online                                                         |                |          |          |                       | Anterior           | Próximo 🗲               |  |
|----------------------------------------------------------------------------|----------------|----------|----------|-----------------------|--------------------|-------------------------|--|
| apresentação                                                               | PERÍODO LETIVO | DISCIPLI | )<br>NAS | PLANO DE<br>PAGAMENTO | FIN                | - <b>5</b><br>NALIZAÇÃO |  |
| Cód. Disciplina                                                            | Disciplina     |          | Período  |                       | Situação de Matríc | ula                     |  |
| Não foram encontradas disciplinas vinculadas à este processo de matrícula. |                |          |          |                       |                    |                         |  |

#### 1.3.4. Etapa: Plano de Pagamento

Aqui serão exibidas as opções de planos de pagamento (se houver).

Para visualizar detalhes com todas parcelas do plano de pagamento, clique em "Detalhar parcelamento".

O plano de pagamento é composto pelas parcelas da anuidade e do material didático (se houver).

Selecione a opção desejada e clique no botão "Próximo".

**IMPORTANTE:** uma vez selecionado e finalizado o processo de rematrícula, o plano de pagamento não poderá ser alterado.

| Rematrícula onli                                                                                                    | ne                                       |                               |                       | Anterior Próximo > |  |
|----------------------------------------------------------------------------------------------------|------------------------------------------|-------------------------------|-----------------------|--------------------|--|
| 0                                                                                                    | <b></b>                                  |                               | 4                     | 5                  |  |
| APRESENTAÇÃO                                                                                                    | PERÍODO LETIVO                           | DISCIPLINAS                   | PLANO DE<br>PAGAMENTO | FINALIZAÇÃO        |  |
| Selecione o plano de pagamento pre                                                                                          | eterido:                                 |                               |                       |                    |  |
| Ensino Fundamental com MDT 13 Parcelas - 1* Ano (Ensino Fundamental com MDT 13 Parcelas - 1* Ano)     Detalhar parcelamento |                                          |                               |                       |                    |  |
| <ul> <li>Ensino Fundamental com MDT</li> <li>Detalhar parcelamento</li> </ul>                                               | 12 Parcelas - 1ª Ano (Ensino Fundamental | com MDT 12 Parcelas - 1ª Ano) |                       |                    |  |

#### 1.3.5. Etapa: Finalização

Para finalizar o processo de rematrícula, marque a opção indicada com a seta e clique no botão "Finalizar matrícula".

**IMPORTANTE:** após clicar no botão "Finalizar matrícula", não será possível repassar pelas etapas de rematrícula.

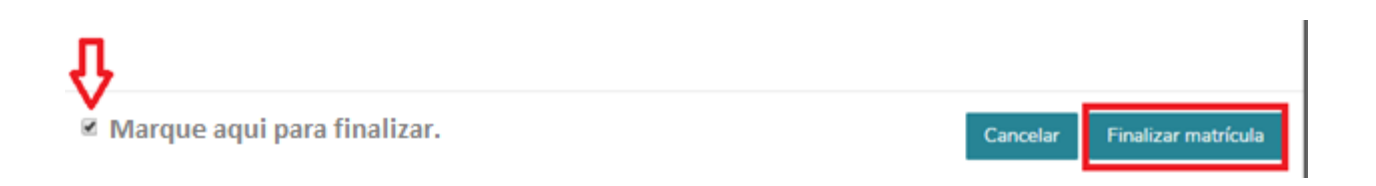

Em seguida, clique no botão "Documentos".

Você será direcionado para a tela de impressão dos documentos.

| Rematrícula onl         | line            |             |                       |             |
|-------------------------|-----------------|-------------|-----------------------|-------------|
| apresentação            | PERÍODO LETIVO  | DISCIPLINAS | PLANO DE<br>PAGAMENTO | FINALIZAÇÃO |
| Rematrícula confirmada. | os 🗃 Financeiro |             |                       |             |

| ≡<br>₽     | Relatórios: 2020 Tipos de relatórios: TODOS T                                                      |                  |
|------------|----------------------------------------------------------------------------------------------------|------------------|
| ð          | 0153-BR - Matrícula - Termo Aditivo do Colégio<br>Tipo de relatório: SECRETARIA                    | Emitir relatório |
| ୦<br>ନ     | 0154-BR - Matrícula - Requerimento de Matrícula do Colégio Tipo de relatório: SECRETARIA           | Emitir relatório |
| থ্য ,<br>১ | 0155-BR - Matrícula - Termo de Compromisso do Colégio<br>Tipo de relatório: SECRETARIA             | Emitir relatório |
|            | 0157-BR - Matrícula - Ficha Técnica-Pedagógica de Colégio<br><b>Tipo de relatório</b> : SECRETARIA | Emitir relatório |

Realize a impressão dos documentos e entregue na secretaria do colégio:

Termo aditivo – 2 vias

Requerimento de matrícula – 1 via

Termo de compromisso - 1 via

A rematrícula será confirmada após o pagamento da 1ª parcela da anuidade e documentação assinada e entregue.

Ainda na tela de Rematrícula, clique no botão **"Financeiro"**. Você será direcionado para a tela onde poderá escolher a forma de pagamento: Boleto ou Cartão Crédito.

| Rematrícula onli          | ne             |             |                       |             |
|---------------------------|----------------|-------------|-----------------------|-------------|
| 0                         | <b></b>        | <b>⊘</b>    |                       |             |
| APRESENTAÇÃO              | PERÍODO LETIVO | DISCIPLINAS | PLANO DE<br>PAGAMENTO | FINALIZAÇÃO |
| Rematrícula confirmada.   |                |             |                       |             |
| 🖹 Contrato 🛛 🔓 Documentos | Financeiro     |             |                       |             |

#### 1.4. Impressão dos Documentos

Caso não tenha impresso os documentos de matrícula ao final das etapas de rematrícula, clicar em alterar curso selecionando a série de destino para 2020.

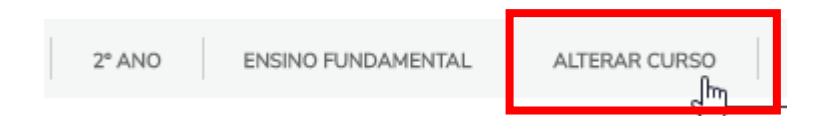

Selecione o curso!

Você deve escolher o curso e o período para o qual deseja acessar os requerimentos e relatórios da Secretaria. Escolha uma das opções abaixo e depois clique em "Selecionar".

Obs.:

caso queira fazer solicitações para outro curso depois, procure o campo "Alterar curso".

Ensino Fundamental (Matutino)
 Série: 3° Ano
 Ensino Fundamental (Matutino)
 Série: 2° Ano
 Ensino Fundamental (Vespertino)

Série: 1° Ano

Confirmar

#### Em seguida, clicar no índice na aba: Relatórios

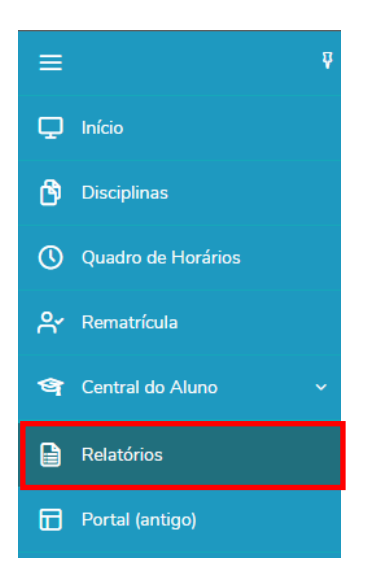